# **Connexion à distance sur Macintosh**

## 1) Généralités

Des informations concernant le travail à distance sont disponibles sur le site de la DIO.

http://dio.obspm.fr/fichiersHTML/acces-distants.html

http://dio.obspm.fr/fichiersHTML/tunnel.html

### 2) Accès à distance pour Macintosh

Pour assurer une connexion sécurisée à un serveur Windows sans utiliser l'application « Terminal », il faut installer 2 applications :

• SSH Tunnel Manager : <u>http://www.macupdate.com/info.php/id/10128/ssh-tunnel-manager</u>

Cette application vous permet de créer des tunnels sécurisés avec des serveurs.

• Bureau à distance : <u>http://www.microsoft.com/france/mac/products/remote-desktop/default.mspx</u>

Cette application vous permet de vous connecter à des serveurs Windows.

Ces 2 applications sont libres de droits.

#### 2.1) SSH Tunnel Manager

Logo:

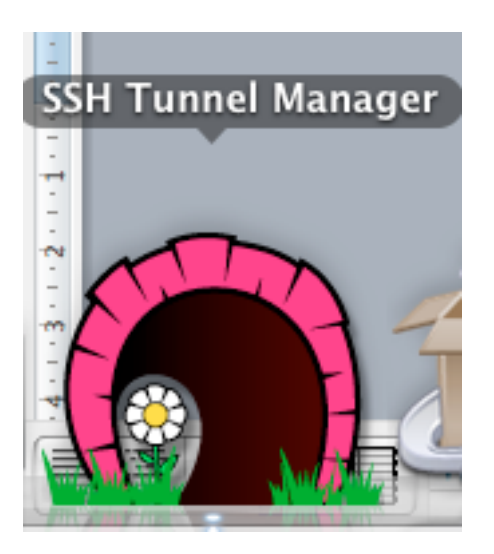

Quand l'application est lancée, vous voyez apparaître la fenêtre suivante :

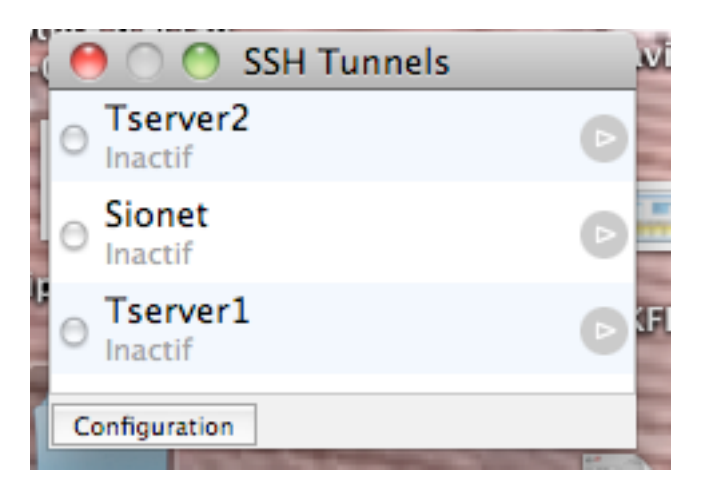

Si la fenêtre n'apparaît pas, dans le Menu Fenêtre de l'application, cliquer sur Afficher les tunnels ou appuyer sur le raccourci clavier, voir ci-dessous :

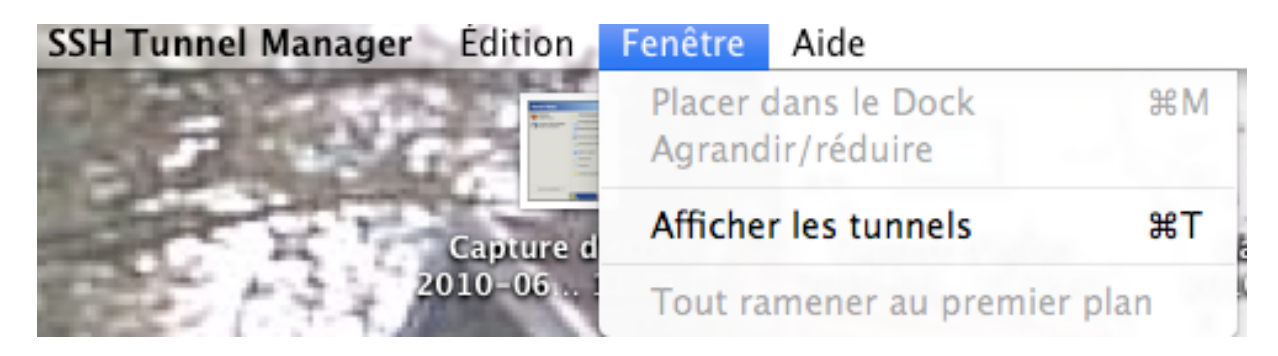

Une fois la fenêtre « SSH Tunnels » affichée, si aucun raccourci n'est encore créé ou pour modifier un raccourci existant, il faut cliquer sur « Configuration » :

| 00                                          | Préf                   | érences          |          |  |
|---------------------------------------------|------------------------|------------------|----------|--|
| 🗹 Ouvrir la liste des tunnels à l'ouverture |                        |                  |          |  |
| Tserver2                                    | Nom :                  | Tserver2         |          |  |
| Sionet<br>Tserver1                          | Login :                | dnieto           |          |  |
|                                             | Hôte :                 | rubicon.obspm.fr | Port: 22 |  |
|                                             | Redirections locales   |                  |          |  |
|                                             | Port Hôte local        |                  | Port +   |  |
|                                             | 5555 tserver2.obspm.fr |                  | 3389     |  |
|                                             |                        |                  |          |  |
|                                             |                        |                  |          |  |
| + - Redirections distantes                  |                        |                  |          |  |
|                                             | Port                   | Hôte distant     | Port +   |  |
|                                             |                        |                  |          |  |
|                                             |                        |                  |          |  |
| SSH Tunnel Manager 2<br>Site web            |                        |                  |          |  |
| Site web                                    |                        |                  | Options  |  |
| SSH Tunnel Manager v2.0 (28)                |                        |                  |          |  |

Vous remplissez les champs avec les informations ci-dessus par exemple, reportez vous aux explications du chapitre 1.

A la fin du paramétrage des raccourcis, vous fermez la fenêtre ci-dessus.

Pour lancer un raccourci, soit vous double cliquez sur le nom, soit vous cliquez sur la triangle (qui se transforme en carré alors) à droite du nom, la fenêtre ci-dessous apparaît et vous invite à entrer votre mot de passe LDAP, en général celui utilisé également pour la messagerie.

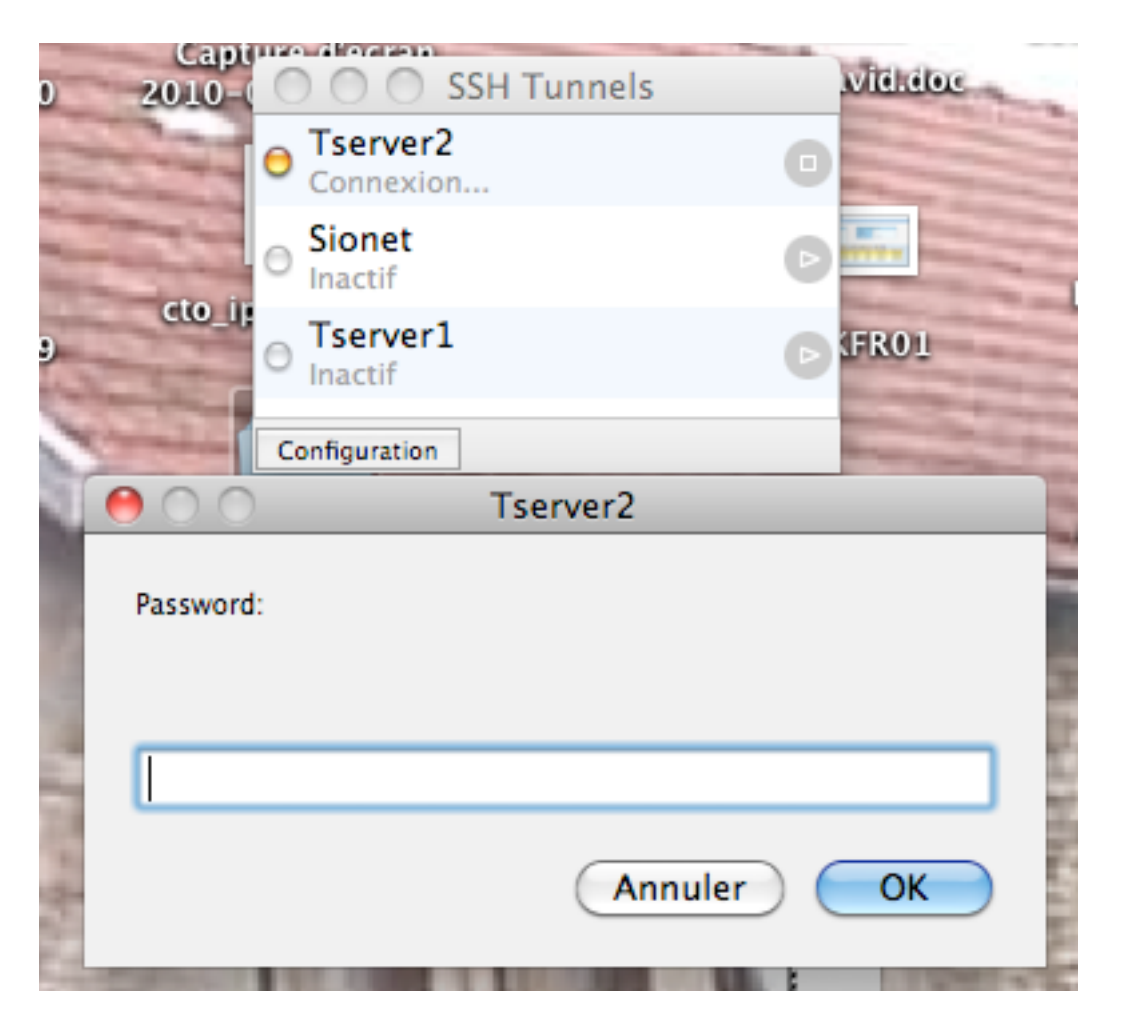

Lorsque la connexion est effectuée, le point jaune à gauche du raccourci devient vert.

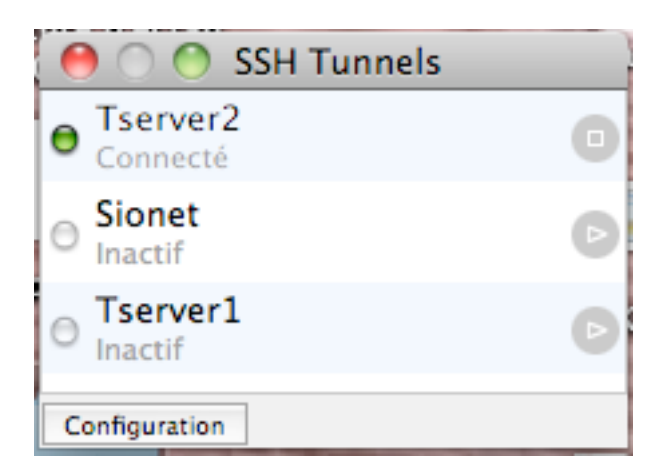

Vous avez créé un tunnel SSH avec le serveur Tserver2. Vous devez garder cette fenêtre ouverte durant toute la suite des opérations.

### 2.2) Bureau à distance

Logo:

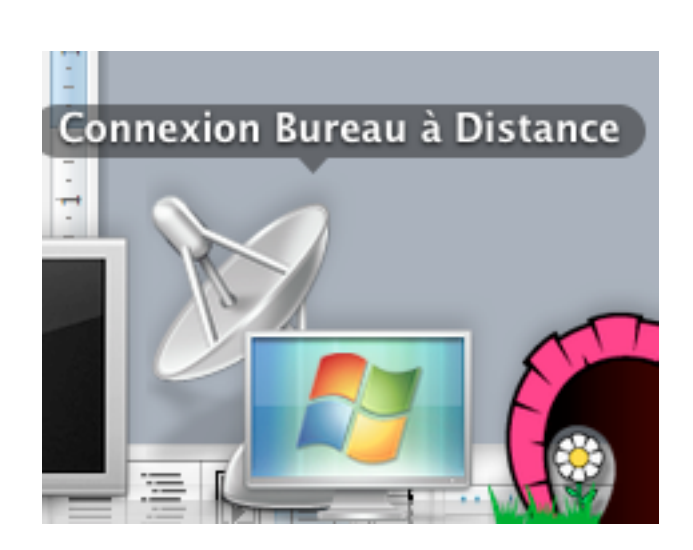

La fenêtre ci-dessous apparaît quand l'application est lancée.

Avant la  $1^{\rm \acute{e}re}$  utilisation, je vous conseille de paramétrer l'application « Bureau à distance ».

| 00                                                                                                    |          | Session  |             |              | $\odot$  |
|----------------------------------------------------------------------------------------------------|----------|----------|-------------|--------------|----------|
|                                                                                                    |          | 2        | #           | 6            |          |
| Session Affichage Clavi                                                                                                    | er Son   | Lecteurs | Imprimantes | Applications | Securité |
| Pour vous connecter automatiquement à l'ordinateur Windows,<br>tapez vos informations utilisateur :                                   |          |          |             |              |          |
| Nom d'utilisateur :                                                                                                    | dnieto   |          |             |              |          |
| Mot de passe :                                                                                                    | •••••    |          |             |              |          |
| Domaine :                                                                                                    | SERVICES | S        |             |              |          |
| <ul> <li>Ajouter des informations utilisateur à votre trousseau</li> <li>Reconnecter automatiquement en cas de déconnexion</li> </ul> |          |          |             |              |          |

| ⊖ ○ Affichage                                                                                                    |   | $\bigcirc$ |  |
|----------------------------------------------------------------------------------------------------|---|------------|--|
| 📩 🔄 S 👸 🙇 🚔                                                                                                    | 6 |            |  |
| Session Affichage Clavier Son Lecteurs Imprimantes Applications Sécurité Taille du Bureau à distance : Plein écran                                                                                                    |   |            |  |
| Couleurs :                                                                                                    |   |            |  |
| Milliers                                                                                                    | ÷ |            |  |
| Ouvrir la fenêtre du Bureau à distance sur :<br>Moniteur principal  En cours de connexion :  Afficher l'arrière-plan du Bureau  Afficher le lissage des polices  Afficher le lissage des polices  Afficher le contenu de la fenêtre lors du glissement  Afficher l'animation des menus et des fenêtres  Afficher les thèmes  Afficher les thèmes  Ne pas afficher le Dock et la barre de menus Mac en mode plein écran |   |            |  |
|                                                                                                    |   | ?          |  |

Pour vous connecter sur le serveur, vous devez taper l'adresse ci-dessus. Le 5555 correspond au port que vous avez déclaré lors du paramétrage du raccourci.

| 0 | $\bigcirc$ $\bigcirc$ | Connexion Bureau à Distance |                                                                     |           |
|---|-----------------------|-----------------------------|---------------------------------------------------------------------|-----------|
| 2 |                       | Co                          | mnexion bureau à distance p                                         | oour Mac  |
|   | Ordinateu             | ur : (                      | 127.0.0.1:5555<br>(Exemples : MyPC, nom.microsoft.com, 192.168.2.8) | Connecter |

L'application vous permet de sauvegarder vos profils utilisateurs.

Vous cliquez sur Connecter et validez la fenêtre ci-dessous.

|   | La Connexion Bureau à Distance ne peut<br>pas vérifier l'identité de l'ordinateur<br>auquel vous voulez vous connecter.<br>Ce problème peut se produire si :                                 |
|---|----------------------------------------------------------------------------------------------------|
|   | o L'ordinateur distant exécute une version de<br>Windows antérieure à Windows Vista.<br>o L'ordinateur distant est configuré pour prendre en<br>charge uniquement la couche de sécurité RDP. |
|   | Contactez votre administrateur ou le propriétaire de<br>l'ordinateur distant pour obtenir de l'assistance.                                                                                   |
|   | Voulez-vous vous connecter malgré tout ?                                                                                                    |
| ? | Annuler Connecter                                                                                                    |

Le mot de passé demandé dans la fenêtre suivante est votre mot de passe Windows.

Vous êtes connecté sur un serveur windows.

#### 2.2.1) Remarque

L'application "Bureau à distance" est utilisable aussi lorsque vous êtes connecté sur le réseau de l'Observatoire de Paris. Dans ce cas là, il n'est pas nécessaire d'utiliser l'application "SSH Tunnels Manager" et vous remplacez l'adresse "127.0.01:5555" par le nom du serveur, "tserver2", "tserveur1", etc.

## 3) Déconnexion

Une étape qui est aussi très importante est la déconnexion à la fin de vos travaux.

Il faut absolument suivre les étapes suivantes :

• fermer la session windows

| Daniel Nieto                                                                                                    |                                                                                                    |
|----------------------------------------------------------------------------------------------------|----------------------------------------------------------------------------------------------------|
| You have been and been and | <ul> <li>Mes documents</li> <li>Mes documents récents</li> <li>Mes documents récents</li> <li>Poste de travail</li> <li>Poste de travail</li> <li>Po</li></ul> |
|                                                                                                    | Permer la session 🚺 Arrêt <u>e</u> r                                                                                                    |

- fermer l'application "Bureau à distance"
- clore le tunnel en cliquant sur le carré à droite du nom.
- Fermer l'application SSH Tunnels Manager.

# IL EST TRES IMPORTANT DE FERMER CORRECTEMENT LES APPLICATIONS QUE VOUS AVEZ OUVERTES.